## Ingreso CDP

Se parametrizan las imputaciones presupuestales que se asignarán al funcionario en la pantalla Asociar CDP.

| Ingreso de CDP 🖹              |                                                                           |                                                                                                    |  |  |
|-------------------------------|---------------------------------------------------------------------------|----------------------------------------------------------------------------------------------------|--|--|
|                               |                                                                           |                                                                                                    |  |  |
| 🖸 General 🔯 Detale 🖉 Adjuntos |                                                                           |                                                                                                    |  |  |
| C Imputaciones Presupuestales |                                                                           |                                                                                                    |  |  |
| Valor                         |                                                                           |                                                                                                    |  |  |
| Catálogo                      | Registro                                                                  | Valor                                                                                                    |  |  |
| C-320-1502-2-341              | 7119                                                                      | \$14.000.000,00                                                                                           |  |  |
| A-2-0-4-11-2                  | 9115                                                                      | \$2.600.000.000,00                                                                                        |  |  |
| 12                            | 12                                                                        | \$12,00                                                                                                   |  |  |
| CDP 180730                    | 180058                                                                    | \$1.069.188.716,00                                                                                        |  |  |
|                               | Valor<br>Catilogo<br>C-329-1502-2-341<br>A-2-0-4-11-2<br>12<br>CDP 180730 | Valor Registro   Catilogo Registro   C-329-1502-2-341 7119   A-2-0-411-2 9115   12 12   C0P 180730 100058 |  |  |

Para ingresar un CDP se debe de hacer lo siguiente: se oprime botón Nuevo y se ingresa la información solicitada. Pulsar Guardar.

| Ingreso de CDP 🗵                  |                 |                  |                 |  |
|-----------------------------------|-----------------|------------------|-----------------|--|
|                                   |                 |                  |                 |  |
| 🔄 General 🔀 Detalle 🖉 Adjuntos    |                 |                  |                 |  |
| Catalogos                         |                 |                  |                 |  |
|                                   |                 |                  |                 |  |
| Numero Certificado:               |                 | Pos Catalogo:    |                 |  |
| C-320-1502-2                      |                 | C-320-1502-2-341 |                 |  |
| Recurso: Programa:                |                 | Programa:        |                 |  |
| AUTORIZACIONES DESPLAZAMIENTO APD |                 | APD              | APD             |  |
| Subprograma:                      |                 | Proyecto:        |                 |  |
| REP INDIVIDUAL                    |                 | REP INDIVIDUAL   |                 |  |
| Numero Registro:                  |                 | Valor:           |                 |  |
| 7119                              | \$14.000.000,00 |                  |                 |  |
| Rubros                            |                 |                  |                 |  |
| Adicionar S Eliminar              |                 |                  |                 |  |
| Codigo                            | Nombre          |                  | Valor           |  |
| 7119                              | REP INDIVIDUAL  |                  | \$14.000.000,00 |  |
|                                   |                 |                  |                 |  |
|                                   |                 |                  |                 |  |
|                                   |                 |                  |                 |  |
|                                   |                 |                  |                 |  |

Para modificar, se oprime doble click sobre fila a modificar, se oprime botón Editar y se cambia la información. Pulsar Guardar.

## ←Volver atrás

From: http://wiki.adacsc.co/ - Wiki Permanent link: http://wiki.adacsc.co/doku.php?id=ada:sicoferp:bpp:viaticos:maestros:ingresocdp Last update: 2018/09/24 19:34

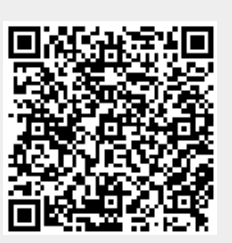